Voor en door mensen april 2022

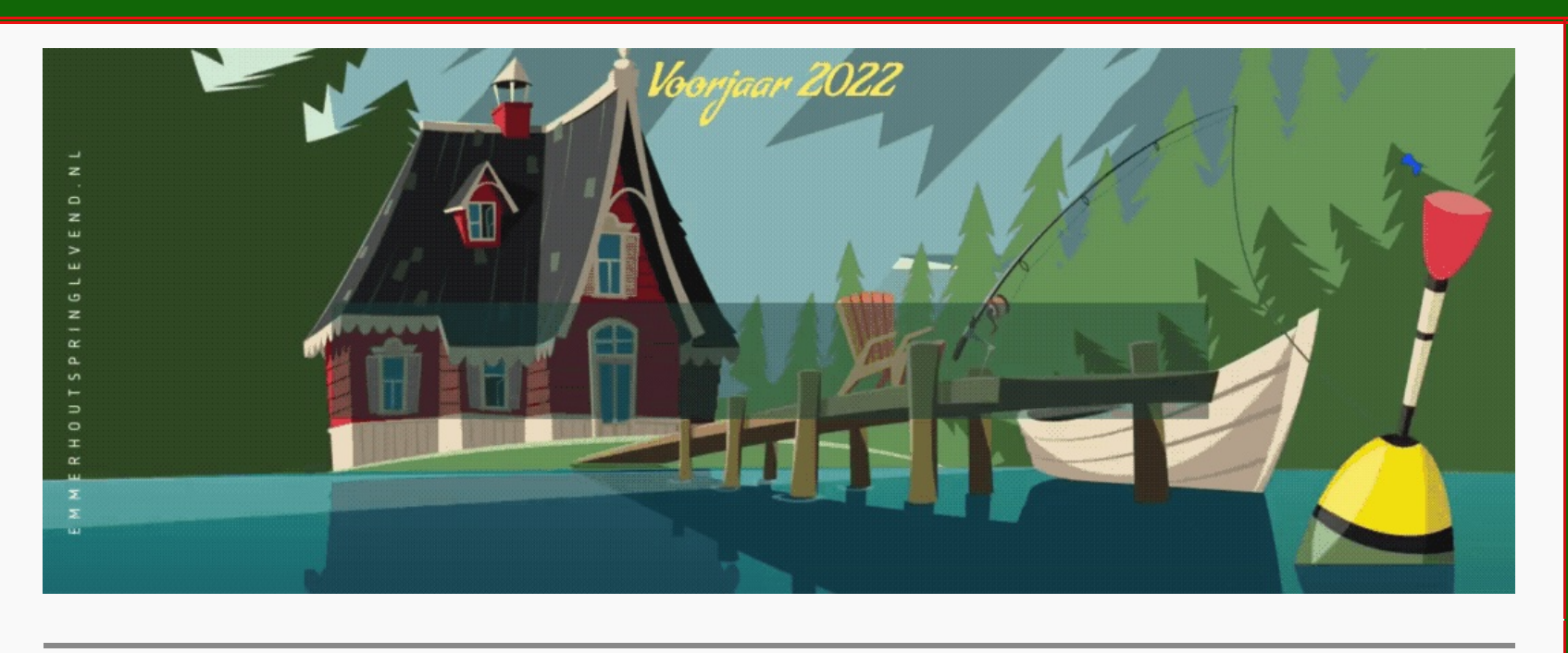

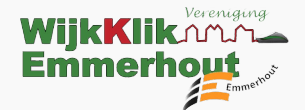

Graag houden we u met deze gratis WijkKlikEmmerhout Nieuwsbrief op de hoogte van het laatste computernieuws. Maar ook van belangrijke gebeurtenissen in onze wijk en daarbuiten.

Daarnaast delen we de recentste artikelen en tips van de website van: www.wijkklikemmerhout.nl & www.emmerhoutspringlevend.nl

Helpt u ons met een kleine donatie klik <u>hier</u> en doe u bijdrage!

#### Veel leesplezier!

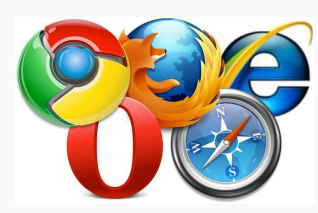

**Populairste** browsers voor de pc

Internetten doen we via de browser. Chrome is de populairste browser, maar vergeet ook Firefox en Edge niet. Meestgebruikte browser: Chrome

De browser Chrome, gemaakt door Google, is het meestgebruikte internetprogramma ter wereld. Het staat bekend om zijn snelheid en minimalistische uiterlijk. Chrome heeft een grote bibliotheek aan extensies om de mogelijkheden mee uit te breiden. Net als Edge en Firefox, is Chrome gratis te downloaden op elk apparaat. Open in Chrome verschillende internetpagina's tegelijk in tabbladen. Sla favoriete sites en wachtwoorden op in de browser of zoek een bezochte website terug in de geschiedenis. Met Chrome kunnen mensen eenvoudig gegevens uitwisselen tussen verschillende apparaten. Websites die op de pc als favoriet gemarkeerd zijn, kunt u dan bijvoorbeeld ook op de smartphone makkelijk terugvinden. Een ander voordeel is dat Chrome goed samenwerkt met andere Googlediensten. Denk aan de vertaalmachine Translate, die ook webpagina's kan vertalen. Of aan de Chromecast, bedoeld om media vanaf een ander apparaat op de tv te laten afspelen.

Een nadeel is dat Google, en daarmee Chrome, bekend staat als bedrijf dat het niet zo nauw neemt met de privacy van gebruikers. Firefox gaat daar beter mee om.

Meer lezen over dit onderwerp klik hier

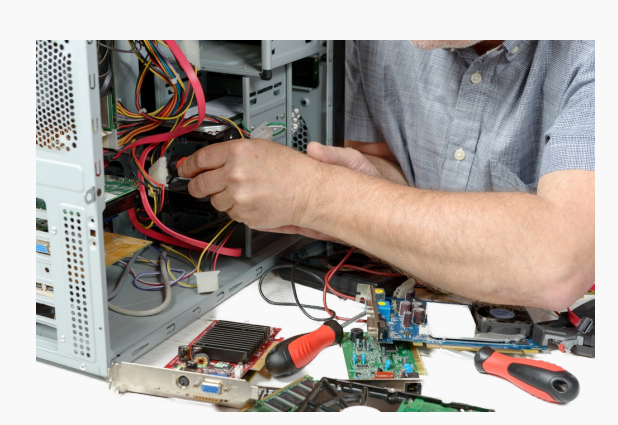

Vragen of een reparatie computer/laptop?

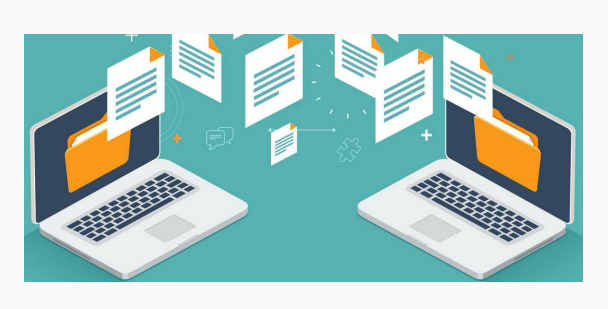

## Op deze manieren kun je grote bestanden versturen

- 1. WeTransfer
- 2. DropSend
- 3. SendAnywhere
- 4. Dropbox
- 5. TransferXL

Wil je grote bestanden versturen, dan lukt dat niet altijd via e-mail. Gelukkig zijn er veel manieren om bestanden te versturen, waaronder WeTransfer. In dit artikel sommen we wat opties op.

Meer lezen over dit onderwerp klik hier

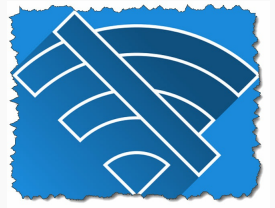

## Plots zonder wifi of je favoriete tvshow:

In deze gevallen krijg je compensatie bij een storing!

Je start je laptop op om de thuiswerkdag te beginnen en dan blijkt dat je internet niet werkt. Of je zit net klaar omdat je lievelingsprogramma op televisie begint, totdat de zenders niet laden. Erg vervelend als je te maken krijgt met een telecomstoring, maar heb je dan ook recht op compensatie?

We zijn tegenwoordig nogal afhankelijk van bereikbaarheid via onze mobiele telefoon, een stabiele internetverbinding en toegang tot televisiezenders. Als een van deze diensten door een storing niet blijkt te werken, heb je gelukkig soms recht op compensatie. We zetten alles voor je op een rij.

Meer lezen over dit onderwerp klik hier

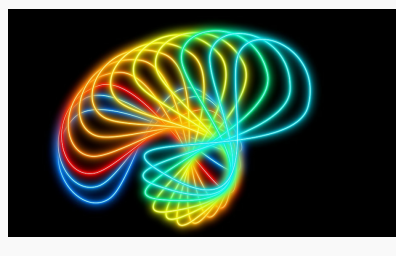

Automatisch ruimte

U pc verdiend een apk? Of een reparatie, of heeft u wellicht een vraag? U kunt nu ook een afspraak maken bij WijkKlikEmmerhout via de mail.

Klik hier om uw vraag of het melden van een reparatie.

U vraagt wordt meestal binnen 24 uur beantwoordt, en reparaties worden door ons ingepland u krijgt dan van ons een bericht wanneer u, uw computer of laptop kan brengen of dat er een eventuele huisbezoek moet worden ingeplant.

#### Ons adres is:

Lemzijde 87 7823 SH Emmen Tel: 06-54393916

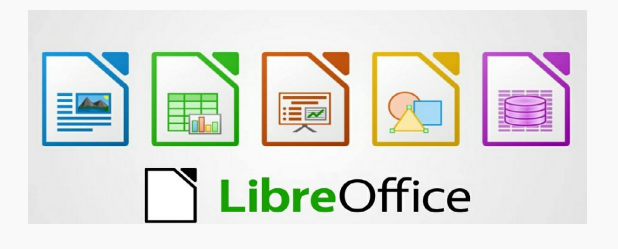

# LibreOffice (Windows)

LibreOffice is een gratis te gebruiken softwarepakket dat vergelijkbaar is met Office van Microsoft.

Bestandsgrootte: 210 MB

Taal: Nederlands

Downl LibreOffice is, net als Open Office, een gratis pakket met zes programma's voor werkzaamheden als tekstverwerken en rekenen.

LibreOffice bevat de volgende programma's:

- Writer voor tekstdocumenten en HTMLdocumenten (vergelijkbaar met Microsoft Word)
- Calc voor werkbladen (spreadsheets, vergelijkbaar met Microsoft Excel)
- Base voor databases (vergelijkbaar met Microsoft Access)
- Draw voor tekeningen (vectorgrafiek)
- Impress voor presentaties (vergelijkbaar met ۲ Microsoft PowerPoint)
- Math voor formules

## Stap 1: downloaden

- Klik boven aan deze pagina op de knop Download. De website van LibreOffice opent.
- Klik op de knop **Download versie 6.4.2**. Dit getal kan anders zijn als er een nieuwere versie beschikbaar is.
- Er opent vervolgens een website met de Engelstalige melding dat u geld kunt doneren en allerlei informatie over hoe dat moet. Die melding kunt u negeren: het pakket is gratis
- Klik op **Uitvoeren** om de installatie te starten (in Edge en Internet Explorer).
- In Chrome staat de download onderin beeld en start u hem door erop te klikken als het downloaden afgerond is.
- In Firefox klikt u eerst op Bestand opslaan en dan op het blauwe pijltje rechts van de adresbalk. U klikt op
- Libreoffice\_6.4.2\_Win\_x64.msi
- Het downloaden gaat van start. Het kan ۲ even duren, de verbinding is niet altijd snel.
- Wacht tot het downloaden klaar is en de Installatie-assistent verschijnt.

### Stap 2: installeren

- De installatie gaat automatisch van start. Klik op Volgende.
- Klik in het venster erna ook op **Volgende**. ۲
- Klik op **Installeren**.
- Klik eventueel op **Ja** als u de vraag krijgt of het programma wijzigingen mag aanbrengen

# vrijmaken in Windows 11

Windows 11 kan automatisch en op verzoek ruimte vrijmaken op de harde schijf. Handig als de schijf bijna vol is of tijdens een grote schoonmaak.

# Wat is Opslaginzicht?

Windows 11 maakt met de functie 'Opslaginzicht' ruimte vrij als dat nodig is. Bijvoorbeeld door de Prullenbak te legen en tijdelijke bestanden te wissen. Dat zijn bestanden die even zijn gebruikt door een programma, maar die overbodig zijn geworden.

## **Opslaginzicht openen**

Open zo Opslaginzicht:

- Klik op de Startknop.
- Klik op het pictogram 'Instellingen'. Dat is het tandwiel.
- Klik aan de rechterkant op Opslag.
- Achter 'Opslaginzicht' staat een schuifknop. Standaard is deze blauw en staat er 'Aan' naast. Is de knop wit en staat er 'Uit' bij? Klik er dan op om de functie alsnog aan te zetten.

# Instellingen Opslaginzicht

Nu bekijken we de instellingen van **Opslaginzicht:** 

- Klik achter 'Opslaginzicht' op het kleine pijltje om de instellingen te openen.
- Zet eventueel een vinkje onder Tijdelijke bestanden opschonen. Windows 11 verwijdert dan automatisch overbodige bestanden.
- Standaard is ingesteld dat Opslaginzicht in actie komt als de ruimte op de harde schijf bijna op is. Bestanden uit de Prullenbak worden na dertig dagen verwijderd. Bestanden in de map 'Downloads' worden nooit automatisch verwijderd. Dit zijn prima instellingen. Laat ze zo staan.
- Meteen ruimte vrijmaken? Klik onderaan op Opslaginzicht nu uitvoeren.
- Bekijk na afloop hoeveel ruimte er is vrijgemaakt.

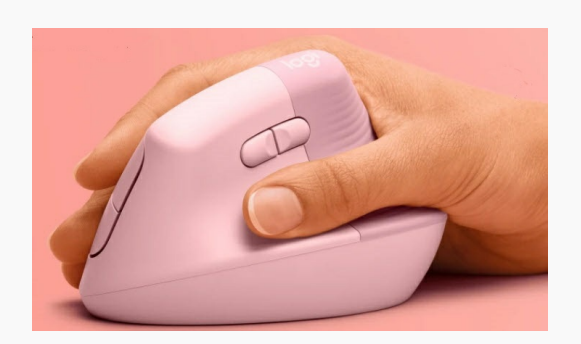

# Logitech Lift is een verticale, ergonomische muis

Logitech kondigt de Lift aan. Dit is een verticale, ergonomische muis die beschikbaar is in drie kleuren. Er is ook een linkshandige variant beschikbaar.

De Logitech Lift is een draadloze muis waarmee je heel de dag comfortabel mee moet kunnen werken. De muis is vooral bedoeld voor mensen met kleine tot middelgrote handen. De drie beschikbare kleuren zijn roze, grafiet en gebroken wit.

De grafietkleur is bovendien beschikbaar als linkshandige versie. Omdat het een ergonomische muis betreft, is de kans klein dat je er RSI-klachten aan overhoudt na het gebruik.

# De Logitech Lift

Lift is de nieuwste toevoeging aan de Ergo-serie van Logitech dat in het teken staat van

- op de pc.
- Let op: mogelijk verschijnen er allerlei vensters met een melding over Adobe Distiller. Deze kunt u wegklikken via **OK**.
- Klik op **Voltooien**.
- Het systeem moet opnieuw worden opgestart om de installatie compleet te maken. Klik op **Ja** om dit gelijk te doen. Klik op Nee als u op een later moment wilt herstarten.

## Stap 3: aan de slag

De installatie is klaar. U vindt een snelkoppeling 'Libre Office 6.4' op het Bureaublad. Daarmee start u het pakket. U begint altijd met een overzicht. Daar kunt u kiezen wat u wilt doen, bijvoorbeeld een tekstdocument maken. .

mensgerichte en wetenschappelijk onderbouwde benadering van productontwerp. De muis is ontworpen met behulp van verschillende testrondes geleid door Logitech's Ergo Lab en werd daarna door ergonomische instellingen met een stempel van goedkeuring beloond.

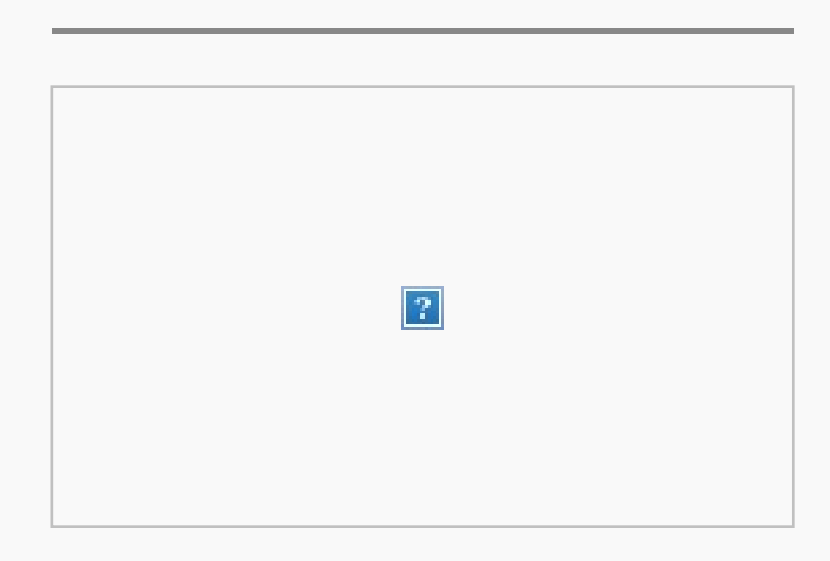

Voorjaar 2022 Appel Bloesem

# Ander nieuws uit Emmerhout

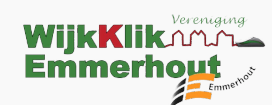

# Voor bijna elk beroep.

Heb je een basis voor computervaardigheden nodig en privé wordt de digitale wereld steeds belangrijker. En ook wanneer het geen vereiste is, is het zeer handig. Niet alleen voor je werk, maar ook in het dagelijks leven. Bijvoorbeeld om snel en op afstand te kunnen communiceren met collega's, familie en vrienden. Of artikelen te bestellen via internet en veilig bankzaken te regelen, spelletjes spelen of de media te volgen. Met de hulp van onze vrijwilligers kunt je binnen afzienbare tijd alle vaardigheden opdoen die op jou van toepassing zijn op je computer, laptop, tablet of mobiele telefoon.

#### Waarom Wijkklik Emmerhout?

Niets moet, bijna alles kan, werken op je eigen tempo, 1 op 1 les.

Cursussen, reparaties, huisbezoek en hulp op afstand (team-viewer) behoren o.a. tot de mogelijkheden. Geen verborgen kosten, duidelijkheid vooraf. Geen vraag is ons te gek, wij kijken naar oplossingen. Ons spontane team ontvangt u graag vrijblijvend onder het genot van een kopje koffie of thee.

#### **Doelgroep:**

Onze cursussen en lessen computervaardigheden zijn bestemd voor iedereen die algemene computerkennis en vaardigheden wil opdoen voor zijn of haar werk en/of privédoeleinden.

Stap voor stap, op jouw eigen tempo proberen wij je vragen op te lossen.

Ook al is het maar om een spelletje te installeren. WIJ HELPEN JE.

Na afloop van de lessen kun je veilig omgaan met veel gebruikte computerfuncties.

Je zult al snel merken hoe handig dat is.

Kom voor meer informatie eens bij ons langs tijdens de inloopmiddagen:

Maandagmiddag 13.00 – 15.30 uur Donderdagmiddag 13.00 - 16.30 uur Of bel met: Hermien van der Weide 06-41720168

**Auteur: Patrick Huiskes** 

**Ons adres:** De Wilker De Lemzijde 87 7823 SH Emmen

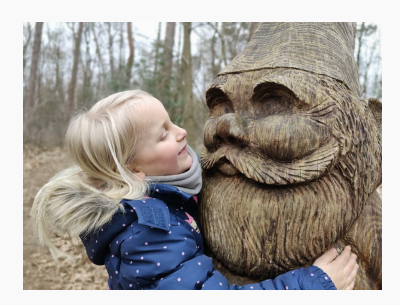

# Kabouterpad Emmen vernield:

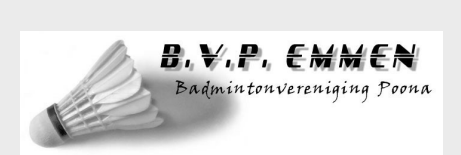

## **Badminton Vereniging** Poona

De vereniging is opgericht op 5 maart 1975.

Met 10 leden is men toen begonnen. Eén van de eerste was Harm Okken. Hij werd meteen de eerste voorzitter van Poona. Door de gemeente werd toen als speelruimte het gymlokaal aan de Laan van het Kinholt toegewezen. Er lag toen geen badmintonbelijning. Om toch te

beginnen met spelen werden daarom eerst elke week met touwen een veld uitgezet. Later gebeurde dit door middel van krijtlijnen.

05-04-2022 Auteur: J.E. van Haren Meer lezen klik hier

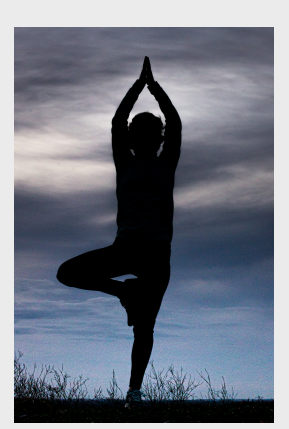

#### Vanwege succes op herhaling Start nieuwe ABC-yoga cursus in Emmerhout

Wil je sterker en leniger worden? Een betere nachtrust hebben? Dan is yoga iets voor jou. Er start binnenkort in De Wilker een nieuwe basiscursus ABC-yoga onder leiding van Monique van Waardenburg. Gedurende 6 weken leer je wat yoga precies inhoudt.

#### ABC yoga: vanaf donderdag 12 mei van 19.00 – 20.00 uur in De Wilker in Emmerhout

Je kunt de eerste les gerust vrijblijvend meedoen om te ervaren of het iets voor je is. De gehele cursus kost 75 euro. Je legt met deze cursus een eerste basis. Het is niet moeilijk, iedereen kan meedoen. Het is bovendien leuk en erg leerzaam. Geef je snel op!

Het was een trieste aanblik toen vrijwilligers vorige week

een kijkje namen bij het Kabouterpad in de Emmerdennen. Langs de twee kilometer lange wandelroute voor kinderen waren ramen en deuren van huisjes en waslijntjes tussen bomen vernield of weggehaald.

Hoewel er "natuurlijk veel ergere dingen aan de hand zijn in de wereld", zoals vrijwilliger Eric van Waardenburg zegt, maakte een Facebookbericht op de pagina van Kabouterpad Emmen over de vernielingen behoorlijk wat los. "We hebben afgelopen weekend een bericht op de Facebookpagina gezet dat de route er tijdelijk wat minder mooi bij ligt en tot onze verbazing bereikte dat zo'n 20.000 mensen", zegt Van Waardenburg.

Meer lezen klik <u>hier</u>

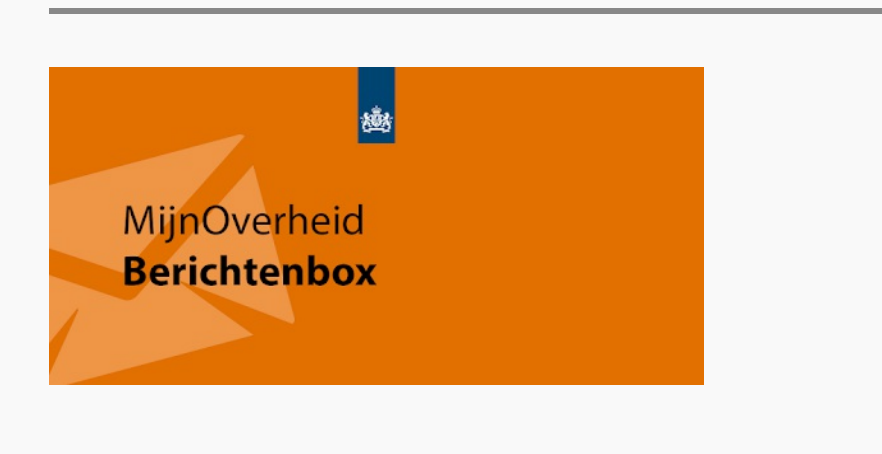

# Cursus 'lk log zelf in met mijn DigiD'

Facet biedt de cursus 'lk log zelf in met mijn DigiD' aan in Emmer-Compascuum. Hier leren cursisten hoe ze digitale (overheids)diensten kunnen gebruiken, o.a. van de gemeente, mijn overheid en de Belastingdienst. De overheid doet steeds meer via internet: aanvragen van huurtoeslag, het zoeken van werk, doorgeven van een verhuizing, informatie over de opbouw van uw AOW, gebruik van uw DigiD etc. Veel mensen weten niet hoe dat moet of vinden het moeilijk. De -gratis- cursus bestaat uit modules, bijvoorbeeld over:

- een DigiD aanvragen en gebruiken
- informatie zoeken en vinden op websites van de overheid
- een toeslag aanvragen
- een afspraak maken via een website
- je persoonlijke omgeving gebruiken van

overheidsorganisatie, zoals Mijn toeslagen, werk.nl en MijnOverheid

Je gaat zelf aan de slag in deze cursus die bestaat uit vier lessen. Een lidmaatschap van Facet is niet verplicht.

Praktische informatie

Datum: 10 mei, 17 mei, 24 mei en 31 mei. Tijd: 19.00 – 21.15 uur Plaats: Facet Emmer-Compascuum, Spoel 151D Deelname is gratis voor inwoners van de gemeente

Emmen en opgave voor deze cursus kan via de website van Facet.

Bron: Emmen. nieuws.nl Monique geeft op donderdagavond en op vrijdagochtend in Emmerhout (De Wilker) ook groepslessen voor mensen die al bekend zijn met yoga. Verder kun je bij haar terecht voor individuele yogalessen of vogatherapie. Dat laatste kan erg behulpzaam zijn op weg naar herstel na ziekte, een blessure of als ondersteuning tijdens behandelingen in het ziekenhuis.

Opgeven bij Monique van Waardenburg e-mail: info@betermetyoga.nl telefoon: 06-14424679 of kijk voor meer informatie op de site www.betermetyoga.nl

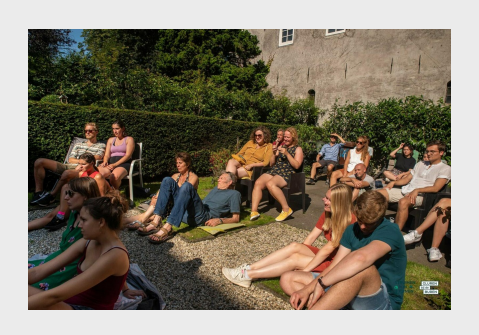

#### **Over Gluren bij de Buren 2022**

Meld je nu aan! Zondag 3 juli speelt, zingt, danst, struint en gluurt de hele stad door de huiskamers en tuinen! Tijdens Gluren bij de Buren veranderen huiskamers en tuinen in tijdelijke podia met een intieme sfeer. Enthousiaste deelnemers stellen hun huiskamer of tuin open voor een act en voor publiek uit de buurt. Meedoen? Aanmelden als act en host kan:

tot 22 mei via het aanmeldformulier.

We hebben ervoor gekozen om Struinen in de Tuinen helemaal om te dopen tot Gluren bij de Buren! Eigenlijk verandert er naast de naam zelf niet zoveel, behalve dit leuke feit: nu kunnen hosts met tuin óf huiskamer meedoen. Heb je dus geen tuin, maar had je altijd al mee willen doen tijdens de zomer-editie? Dat kan dan nu gewoon met je huiskamer.

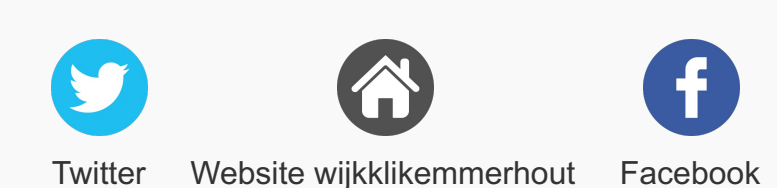

Deze e-mail is verstuurd aan {{email}}. • Als u geen nieuwsbrief meer wilt ontvangen, kunt u zich hier afmelden. • U kunt ook uw gegevens inzien en wijzigen. • Voor een goede ontvangst voegt u penningmeester@wijkklikemmerhout.nl toe aan uw adresboek.

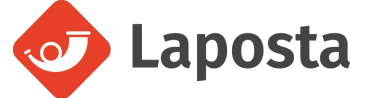